# Handleiding gebruiker

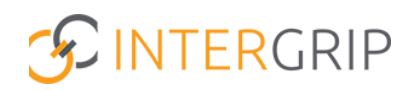

GRIP LOB Voorlichtingen Rol VO | Leerling inschrijven en voortgang monitoren

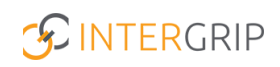

2022 / 2023

# **GRIP LOB Voorlichtingen**

## ROLLEN: VO / VO BEHEERDER

## LOB Voorlichtingen – Leerling inschrijven en voortgang monitoren

## Achtergrond

De module GRIP LOB Voorlichtingen stelt leerlingen in staat om zich digitaal in te schrijven voor voorlichtingen die hen helpen bij het maken van een vervolgkeuze. Vo en mbo werken hierin nauw samen.

In principe schrijven leerlingen zichzelf in voor de gewenste voorlichtingen. Soms kan het echter wenselijk zijn voor u als gebruiker om de leerling in te schrijven. In deze handleiding wordt het inschrijven van leerlingen vanuit het gebruikersaccount uitgelegd. Tevens wordt uitgelegd hoe u de voortgang van de inschrijvingen kunt monitoren.

### 1. Leerling inschrijven

Ga naar de module GRIP LOB Voorlichtingen en klik op 'Mijn leerlingen'.

|                   | 🖰 Home                                 | (§ GRIP Overstap VO                                                | GRIP LOB Voorlichtingen                   | 6 GRIP LOB Activiteiten 0 GRIP LOB Portfolio | Beheer   |                                                    |
|-------------------|----------------------------------------|--------------------------------------------------------------------|-------------------------------------------|----------------------------------------------|----------|----------------------------------------------------|
| LOB Voorlichting  | Zoeken                                 |                                                                    |                                           |                                              |          |                                                    |
| Aanbod Fases      | 📽 Mijn leerlinger                      | 1                                                                  |                                           |                                              |          |                                                    |
| 🛎 Mijn leerlingen | Zeeuwse Beroepenspeeddate (Zeela       | nd) 🔶 Voorlichtingsavond Lodewijk college 6 december (Zeeland) 🛛 🏺 | Doedag 16 februari 2023 Zeeuws-Vlaanderen | (Zeeland)                                    |          |                                                    |
|                   | Zoeken                                 |                                                                    |                                           |                                              |          |                                                    |
|                   | Leerweg - Leerweg -                    | ✓ Klas                                                             | - Klas -                                  | ♥ Leerjaar -Le                               | erjaar – | ~                                                  |
|                   |                                        |                                                                    |                                           |                                              |          | × Reset <mark>Q Zoek</mark>                        |
|                   |                                        |                                                                    |                                           |                                              |          | 🕀 Toegangsbewijzen afdrukken voor huidige selectie |
|                   | × Met onvoldoende inschrijvingen (568) | ✓ Met voldoende inschrijvingen (261)                               |                                           |                                              |          |                                                    |
|                   | Leerling Le                            | erweg                                                              |                                           |                                              |          | Excel (568)                                        |
|                   | v                                      | nbo theoretische leerweg (TL)                                      |                                           |                                              |          | 40 Nu inschrijven                                  |
|                   |                                        | nbo theoretische leerweg (TL)                                      |                                           |                                              |          | ⇒8 Nu inschrijven                                  |
|                   | v                                      | nbo theoretische leerweg (TL)                                      |                                           |                                              |          | +0 Nu inschrijven                                  |

Klik vervolgens achter de leerling op 'Nu inschrijven'.

|                                           |                                                              |                                                 |                                        |                       |                       | PO DERESTOS |                                                    |
|-------------------------------------------|--------------------------------------------------------------|-------------------------------------------------|----------------------------------------|-----------------------|-----------------------|-------------|----------------------------------------------------|
|                                           | 🔥 Home 🔞 GRIP Overstap VO                                    | GRIP Doorstroomdossier                          | GRIP LOB Voorlichtingen                | GRIP LOB Activiteiten | GRIP LOB Portfolio    | 🗘 Beheer    |                                                    |
| LOB Voorlichting                          | Zoeken                                                       |                                                 |                                        |                       |                       |             |                                                    |
| <ul> <li>Aanbod</li> <li>Fases</li> </ul> | 🛎 Mijn leerlingen                                            |                                                 |                                        |                       |                       |             |                                                    |
| 4 Mijn leerlingen                         | Zeeuwse Beroepenspeeddate (Zeeland)     Voorlichtingsawo     | nd Lodewijk college 6 december (Zeeland) 🛛 🔶 De | edag 16 februari 2023 Zeeuwo Maanderen | (Zestand)             |                       |             |                                                    |
|                                           | Zoeken                                                       |                                                 |                                        |                       |                       |             |                                                    |
|                                           | Leerweg -                                                    | × Klas                                          | Klas ~                                 |                       | ♥ Leeijaar -Leeijaar- |             | *                                                  |
|                                           |                                                              |                                                 |                                        |                       |                       |             | × Reset 🤗 Znek                                     |
|                                           |                                                              |                                                 |                                        |                       |                       |             | 🖶 Toegangsbewijzen afdrukken voor huidige selectie |
|                                           | 🗙 Met onvoldoende inschrijvingen (568) 🛩 Het voldoende insch | Şvingen (261)                                   |                                        |                       |                       |             |                                                    |
|                                           | Learling Learway                                             |                                                 |                                        |                       |                       |             | B Excel (568)                                      |
|                                           | vmbo theoretische leerweg (11                                | i i                                             |                                        |                       |                       |             | © His Institution                                  |
|                                           | vmbo theoretische leerweg (1)                                | 3                                               |                                        |                       |                       |             | -40 Feat installing over                           |
|                                           |                                                              |                                                 |                                        |                       |                       |             |                                                    |

Kies tenslotte de gewenste voorlichting voor de leerling en schrijf de leerling in.

2022 / 2023

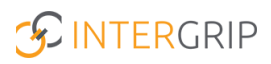

## 2. Voortgang monitoren

Ga naar de module GRIP LOB Voorlichtingen en klik op 'Mijn leerlingen'.

|                                           | Vo                                                                                                    | beheerder: 2022 / 2023                           |
|-------------------------------------------|----------------------------------------------------------------------------------------------------|--------------------------------------------------|
|                                           | 🔏 Home 👩 GRIP Overstap VO 👩 GRIP Doorstroomdossier 😢 GRIP LOB Voorlichtingen                                                                                |                                                  |
| LOB Voorlichting                          | Zoeken                                                                                                    |                                                  |
| <ul> <li>Aanbod</li> <li>Fases</li> </ul> | 🚢 Mijn leerlingen                                                                                                    |                                                  |
| 😃 Mijn leerlingen                         | Zzeruwse Benoepenspeeddez (Zzeland)     Koorlichtingsword Lodewijk college 6 december (Zzeland)     Koorlichtingsword Lodewijk college 6 december (Zzeland) |                                                  |
|                                           | Zoelen                                                                                                    |                                                  |
|                                           | Leerweg - Leerweg - V Kiss - Kiss - V Leerjaar - Leerjaar -                                                                                                 | ♥                                                |
|                                           |                                                                                                    | × Reset Q Zoek                                   |
|                                           |                                                                                                    | Toegangsbewijzen afdrukken voor huidige selectie |
|                                           | 🗙 Met onvoldoende inschrijvingen (568) 🗸 Met voldoende inschrijvingen (261)                                                                                 |                                                  |
|                                           | Leering Leerweg                                                                                                    | 🛐 Excel (568)                                    |
|                                           | vmba theoretische leerweg (TL)                                                                                                    | 40 Nu inschrijven                                |
|                                           | vmba theoretische leerweg (TL)                                                                                                    | 40 Nu inschrijven                                |
|                                           | vmba theoretische leerweg (TL)                                                                                                    | +0 Nu inschrijven                                |

Bekijk de overzichten 'Met onvoldoende inschrijvingen' en 'Met voldoende inschrijvingen' om te monitoren wie zich nog moet inschrijven voor een voorlichting. eerder: 2022 / 2023

|                   | 😤 Home 👩 GRIP Overstap VO 👔 GRIP Doorstroomdossier 🤄 GRIP LOB Voorlichtingen 🚯 GRIP LOB Activiteiten 👩 GRIP LOB Portfolio 🌣 Beheer                    |                                                    |
|-------------------|----------------------------------------------------------------------------------------------------|----------------------------------------------------|
| LOB Voorlichting  | Zoeken                                                                                                    |                                                    |
| Aanbod            | a Mijn leerlingen                                                                                                    |                                                    |
| 🛎 Mijn leerlingen | Zeeuwse Beregenspeeddate (Zeeland)     Voorlichtingswond Lodewijk college 6 december (Zeeland)     Boedag 16 februari 2023 Zeeuws-Maanderen (Zeeland) |                                                    |
|                   | Zotien                                                                                                    |                                                    |
|                   | Leerweg –Leerweg– v Kias –Kias– v Leerjaar –Leerjaar –                                                                                                | ~                                                  |
|                   |                                                                                                    | × Reset Q Zoek                                     |
|                   |                                                                                                    | 🕀 Toegangsbewijzen afdrukken voor huidige selectie |
|                   | 🛪 Met unveldaerde inschrijvingen (548) 🗸 Met veldaende inschrijvingen (261)                                                                           |                                                    |
|                   | Leering Leerweg                                                                                                    | Excel (568)                                        |
|                   | vmbo theoretische kerweg (TL)                                                                                                    | 40 Nu inschrijven                                  |
|                   | vmbo theoretische leerweg (TL)                                                                                                    | +0 Nu inschrijven                                  |
|                   | vmbo theoretische kerweg (TL)                                                                                                    | 40 Nu inschrijven                                  |

Tip: Gebruik de Excel knop om de overzichten te exporteren naar Excel.

Tenslotte worden de inschrijvingen getoond op toegangsbewijzen die u kunt printen en uitdelen aan de leerlingen. Klik op de knop 'Toegangsbewijzen afdrukken voor huidige selectie' om de toegangsbewijzen te downloaden en printen.

|                                           |                                                                                                    | Vo Softwarden L S 2022 / 2023 🚦                     |
|-------------------------------------------|----------------------------------------------------------------------------------------------------|-----------------------------------------------------|
|                                           | 👸 Hame 👩 GRIP Overstap VO 👩 GRIP Doorstroomdassier                                                      | C GRIP LOB Voorlichtingen:                          |
| LOB Voorlichting                          | Zoeken                                                                                                  | ,                                                   |
| <ul> <li>Aanbod</li> <li>Fases</li> </ul> | 🚢 Mijn leerlingen                                                                                       |                                                     |
| 😂 Mijn leerlingen                         | 🛊 Zeeuwse Beroepenspeeddate (Zeeland) 🔹 Vooriichtingsavond Ladweijk college ii december (Zeeland) 🔹 Doo | Davidag 16 Nitruari 2022 Zewwer Maanderen (Zextand) |
|                                           | Zoeken                                                                                                  |                                                     |
|                                           | Learwag -Learwag - V Klas -                                                                             | -Klas- v Leegiar - Leegiar- v                       |
|                                           |                                                                                                    | × Reset G. Jose                                     |
|                                           | ¥ Net weidernde inschriefungen (349) ✓ Met weidernde inschrijklogen (241)                               | B Tregangabewijten altrukken stor huidige selectie  |
|                                           | Learling E-mail                                                                                         | B Excel (261)                                       |
|                                           | vmbo gemengde leerweg (GL)                                                                              | ⊕ Taegangabewijsen afdrijakten                      |
|                                           | vmbo basisberoepsgerichte leerweg (8B)                                                                  | 🕀 Toogangsbewijzen afdrukken 🛛 🗏 4 koshtytungen     |

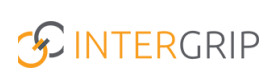

Zie onderstaand een voorbeeld van de toegangsbewijzen.

| Naam       Locatie       Oude Vaart       Naam       Locatie       Oude Vaart         School       Lodewijk College<br>Terneuzen       Lokaal       A0022       School       Lodewijk College<br>Terneuzen       Lokaal       A2002         Klas       T3A       Activiteit       Beveiliger &<br>Fitnessinstructeur       Klas       T3A       Activiteit       Kok & Leidinggevende<br>bediening         Tijdstip       19:30 - 20:00       Organisator       Lodewijk College Terneuzen<br>(regio Zeeland) (Oude<br>Vaart)       Tijdstip       20:05 - 20:35       Organisator       Lodewijk College Terneuzen<br>(regio Zeeland) (Oude         Dit toegang-bewijs: Zeeuwse Beroepenspeeddate<br>06 oktober 2022       Locatie       Oude Vaart       Dit toegang-bewijs moet je bij je hebben als bewijs van toegang bij deze voorlichting.         Naam       Lodewijk College Terneuzen<br>(regio Zeeland) (Cude       Oude Vaart       School       Lodewijk College Terneuzen<br>(regio Zeeland) (Cude vaart)         School       Lodewijk College Terneuzen<br>(regio Zeeland) (Cude vaart)       Organisator       Lodewijk College Terneuzen<br>(regio Zeeland) (Cude vaart)       School         Klas       T3A       Activiteit       Timerman & Schilder       School       Lodewijk College Terneuzen<br>(regio Zeeland) (Cude vaart)       School vaart)         Vaart       School vaart       Lodewijk College Terneuzen<br>(regio Zeeland) (Cude vaart)       School                                                                                   | Toegan<br>06 oktober                                                     | ngsbewijs: Zeeuwse B                                                                                                    | eroepens                                                                     | peeddate                                                                                                    | Toegar<br>06 oktobe | gsbewijs: Zeeuws              | se Beroepens        | peeddate                                                     |
|----------------------------------------------------------------------------------------------------|--------------------------------------------------------------------------|----------------------------------------------------------------------------------------------------|------------------------------------------------------------------------------|----------------------------------------------------------------------------------------------------|---------------------|-------------------------------|---------------------|--------------------------------------------------------------|
| SchoolLodewijk College<br>TerneuzenLokaalA0022SchoolLodewijk College<br>TerneuzenLokaalA2002KlasT3AActiviteitBeveiliger &<br>FitnessinstructeurKlasT3AActiviteitKok & Leidinggevende<br>bedieningTijdstip19:30 - 20:00OrganisatorLodewijk College Terneuzen<br>(regio Zeeland) (Oude<br>Vaart)Tijdstip20:05 - 20:35OrganisatorLodewijk College Terneuzen<br>(regio Zeeland) (Oude<br>Vaart)Dit toeganstewijs moet je bij je hebberLocatieOude VaartDit toeganstewijs moet je bij je hebber stewijs van toegang bij deze voorlichting.ToegansterLocatieOude VaartSchoolLodewijk College Terneuzen<br>(regio Zeeland)SchoolLodewijk College Terneuzen<br>(regio Zeeland)NaamLodewijk College Terneuzen<br>(regio Zeeland)Oude VaartSchoolLodewijk College Terneuzen<br>(regio Zeeland)SchilderTijdstip20:40 - 21:10OrganisatorLodewijk College Terneuzen<br>(regio Zeeland)Lodewijk College Terneuzen<br>(regio Zeeland)Lodewijk College Terneuzen<br>(regio Zeeland)Lodewijk College Terneuzen<br>(regio Zeeland)Lodewijk College Terneuzen<br>(regio Zeeland)                                                                                                    | Naam                                                                     |                                                                                                    | Locatie                                                                      | Oude Vaart                                                                                                    | Naam                |                               | Locatie             | Oude Vaart                                                   |
| KlasT3AActiviteitBeveliger &<br>FitnessinstructeurKlasT3AActiviteitKok & Leidinggevende<br>bedieningTijdstip19:30-20:00OrganisatorLodewijk College Terneuzen<br>(regio Zeeland) (Oude<br>Vaart)Tijdstip20:05-20:35OrganisatorLodewijk College Terneuzen<br>(regio Zeeland) (Oude<br>Vaart)Dit toegansteringSome Lje bij je hebber us bewijs van bij deze voorlichting.Dit toeganstering moet je bij je hebber us bewijs van bij deze voorlichting.ToegansteringLocatieOude VaartSome SeewijsSome Seewijs van bij deze voorlichting.NaamLocatieOude VaartActiviteitTimmerman & SchilderKlasT3AActiviteitTimmerman & SchilderTijdstip20:40-21:10OrganisatorLodewijk College Terneuzen<br>(regio Zeeland) (Oude<br>Vaart)                                                                                                    | School                                                                   | Lodewijk College<br>Terneuzen                                                                                           | Lokaal                                                                       | A0022                                                                                                    | School              | Lodewijk College<br>Terneuzen | Lokaal              | A2002                                                        |
| Tijdstip       19:30 - 20:00       Organisator       Lodewijk College Terneuzen (regio Zeeland) (Oude Vaart)         Dit toegangsbewijs moet je bij je hebber is bewijs van toegang bij deze voorlichting.       Dit toegangsbewijs moet je bij je hebber als bewijs van toegang bij deze voorlichting.         Toeganjsztor       Locatie       Oude Vaart         School       Lodewijk College Terneuzen       Vaart)         Tijdstip       13A       Activiteit         Tijdstip       20:40 - 21:10       Organisator       Lodewijk College Terneuzen (regio Zeeland) (Oude Vaart)                                                                                                    | Klas                                                                     | T3A                                                                                                    | Activiteit                                                                   | Beveiliger &<br>Fitnessinstructeur                                                                                                    | Klas                | ТЗА                           | Activiteit          | Kok & Leidinggevende<br>bediening                            |
| Dit toegangsbewijs moet je bij je hebben als bewijs van toegang bij deze voorlichting.     Toegangsbewijs: Zeeuwse Beroepenspeeddate   06 oktober 2022     Naam   Locatie   Oude Vaart   School   Lodewijk College Terneuzen   Lokaal   Activiteit   Timmerman & Schilder   Tijdstip   20:40 - 21:10       Dit toegangsbewijs moet je bij je hebben als bewijs van toegang bij deze voorlichting. Dit toegangsbewijs moet je bij je hebben als bewijs van toegang bij deze voorlichting. Dit toegangsbewijs moet je bij je hebben als bewijs van toegang bij deze voorlichting. Dit toegangsbewijs moet je bij je hebben als bewijs van toegang bij deze voorlichting. Dit toegangsbewijs moet je bij je hebben als bewijs van toegang bij deze voorlichting. Dit toegangsbewijs moet je bij je hebben als bewijs van toegang bij deze voorlichting. Dit toegangsbewijs moet je bij je hebben als bewijs van toegang bij deze voorlichting. Dit toegangsbewijs moet je bij je hebben als bewijs van toegang bij deze voorlichting. Dit toegangsbewijs moet je bij je hebben als bewijs van toegang bij deze voorlichting. Dit toegangsbewijs moet je bij je hebben als bewijs van toegang bij deze voorlichting. Dit toegangsbewijs moet je bij je hebben als bewijs van toegang bij deze voorlichting. Dit toegangsbewijs moet je bij je hebben als bewijs van toegang bij deze voorlichting. Dit toegangsbewijs moet je bij je hebben als bewijs van toegang bij deze voorlichting. Dit toegangsbewijs moet je bij je hebben als bewijs van toegang bij deze voorlichting. | Tijdstip                                                                 | 19:30 - 20:00                                                                                                    | Organisator                                                                  | Lodewijk College Terneuzen<br>(regio Zeeland) (Oude<br>Vaart)                                                                                              | Tijdstip            | 20:05 - 20:35                 | Organisator         | Lodewijk College Terneuze<br>(regio Zeeland) (Oude<br>Vaart) |
| 06 oktober 2022       Naam     Locatie     Oude Vaart       School     Lodewijk College Terneuzen     Lokaal     A0015       Klas     T3A     Activiteit     Timmerman & Schilder       Tijdstip     20:40 - 21:10     Organisator     Lodewijk College Terneuzen<br>(regio Zeeland) (Oude<br>vaart)                                                                                                    |                                                                          |                                                                                                    |                                                                              |                                                                                                    |                     |                               |                     |                                                              |
| Naam     Locatie     Oude Vaart       School     Lodewijk College Terneuzen     Lokaal     A0015       Klas     T3A     Activiteit     Timmerman & Schilder       Tijdstip     20:40 - 21:10     Organisator     Lodewijk College Terneuzen<br>(regio Zeeland) (Oude<br>Vaart)                                                                                                    | Dit toegar                                                               | ngsbewijs moet je bij je hebben<br>ngsbewijs: Zeeuwse B                                                                 | als bewijs van<br>eroepens                                                   | toegang bij deze voorlichting.<br>peeddate                                                                                                    | Dit toega           | ngsbewijs moet je bij je he   | bben als bewijs van | toegang bij deze voorlichtin                                 |
| School     Lodewijk College Terneuzen     Lokaal     A0015       Klas     T3A     Activiteit     Timmerman & Schilder       Tijdstip     20:40 - 21:10     Organisator<br>(regio Zeeland) (Oude<br>Vaart)     College Terneuzen<br>(regio Zeeland) (Oude                                                                                                    | Dit toegar<br>Toegar<br>06 oktober                                       | ngsbewijs moet je bij je hebben<br>ngsbewijs: Zeeuwse B<br>r 2022                                                       | als bewijs van<br>eroepens                                                   | toegang bij deze voorlichting.<br>peeddate                                                                                                    | Dit toega           | ngsbewijs moet je bij je he   | bben als bewijs van | toegang bij deze voorlichtin                                 |
| Klas     T3A     Activiteit     Timmerman & Schilder       Tijdstip     20:40 - 21:10     Organisator     Lodewijk College Terneuzen<br>(regio Zeeland) (Oude<br>Vaart)                                                                                                    | Dit toegan<br>Toegan<br>06 oktober<br>Naam                               | ngsbewijs moet je bij je hebben<br>ngsbewijs: Zeeuwse B<br>r 2022                                                       | als bewijs van<br>eroepens<br>Locatie                                        | toegang bij deze voorlichting.<br>peeddate<br>Oude Vaart                                                                                                   | Dit toega           | ngsbewijs moet je bij je he   | bben als bewijs van | toegang bij deze voorlichtine                                |
| Tijdstip 20:40 - 21:10 Organisator Lodewijk College Terneuzen<br>(regio Zeeland) (Oude<br>Vaart)                                                                                                    | Dit toegar<br>TOegar<br>06 oktober<br>Naam<br>School                     | ngsbewijs moet je bij je hebben<br>ngsbewijs: Zeeuwse B<br>r 2022<br>Lodewijk College Terneuzen                         | als bewijs van<br>eroepens<br>Locatie<br>Lokaal                              | toegang bij deze voorlichting.<br>peeddate<br>Oude Vaart<br>A0015                                                                                          | Dit toega           | ngsbewijs moet je bij je he   | bben als bewijs van | toegang bij deze voorlichtini                                |
|                                                                                                    | Dit toegan<br>Toegan<br>06 oktober<br>Naam<br>School<br>Klas             | ngsbewijs moet je bij je hebben<br>ngsbewijs: Zeeuwse B<br>r 2022<br>Lodewijk College Terneuzen<br>T3A                  | als bewijs van<br>eroepens<br>Locatie<br>Lokaal<br>Activiteit                | toegang bij deze voorlichting.<br>peeddate<br>Oude Vaart<br>A0015<br>Timmerman & Schilder                                                                  | Dit toega           | ngsbewijs moet je bij je he   | bben als bewijs van | toegang bij deze voorlichtin                                 |
|                                                                                                    | Dit toegar<br>Toegar<br>06 oktober<br>Naam<br>School<br>Klas<br>Tijdstip | ngsbewijs moet je bij je hebben<br>ngsbewijs: Zeeuwse B<br>r 2022<br>Lodewijk College Terneuzen<br>T3A<br>20:40 - 21:10 | als bewijs van<br>eroepens<br>Locatie<br>Lokaal<br>Activiteit<br>Organisator | toegang bij deze voorlichting.<br>peeddate<br>Oude Vaart<br>A0015<br>Timmerman & Schilder<br>Lodewijk College Terneuzen<br>(regio Zeeland) (Oude<br>Vaart) | Dit toega           | ngsbewijs moet je bij je he   | bben als bewijs van | toegang bij deze voorlichtini                                |
|                                                                                                    | Dit toegan<br>Toegan<br>06 oktober<br>Naam<br>School<br>Klas<br>Tijdstip | ngsbewijs moet je bij je hebben<br>ngsbewijs: Zeeuwse B<br>r 2022<br>Lodewijk College Terneuzen<br>T3A<br>20:40 - 21:10 | als bewijs van<br>eroepens<br>Locatie<br>Lokaal<br>Activiteit<br>Organisator | toegang bij deze voorlichting.<br>peeddate<br>Oude Vaart<br>A0015<br>Timmerman & Schilder<br>Lodewijk College Terneuzen<br>(regio Zeeland) (Oude<br>Vaart) | Dit toega           | ngsbewijs moet je bij je he   | bben als bewijs van | toegang bij deze voorlichtin                                 |

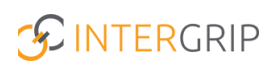

# **GRIP LOB Voorlichtingen**

MEER INFORMATIE

Kan ik als mentor/decaan mijn leerlingen helpen met een in- of uitschrijving?

Voor meer informatie en onderwerpen: <u>klik hier</u>.